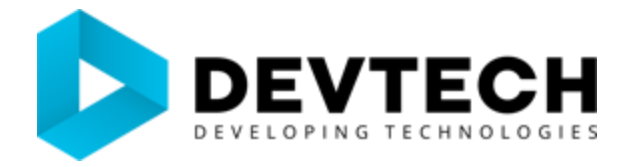

## **Configure VPN connection user side**

- Open "Network and sharing center", and click at "Set up a new connection or network".

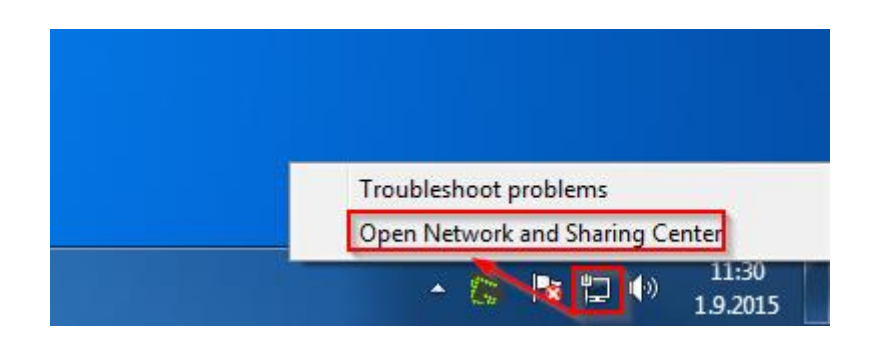

- Click on the "Setup a new connection or network"

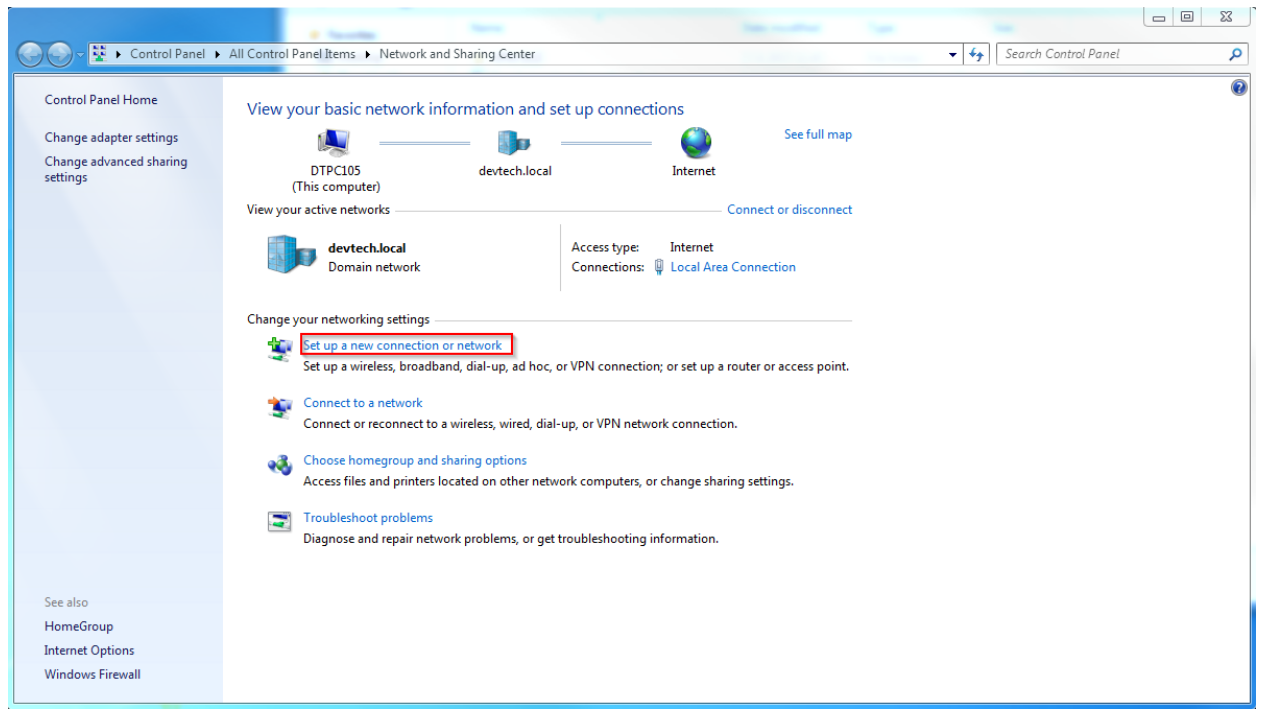

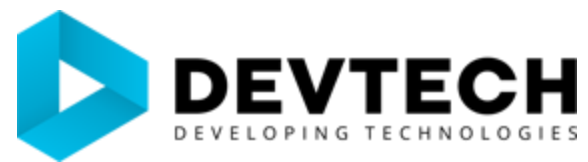

*"Choose a connection option"* and choose *"Connect to a workplace"*.

| 🕞 🕎 Set Up a Connection or Network                                                                                                    |             |
|----------------------------------------------------------------------------------------------------|-------------|
| Choose a connection option                                                                                                    |             |
| Connect to the Internet<br>Set up a wireless, broadband, or dial-up connection to the Internet.<br>Set up a new network<br>Configure a new router or access point. |             |
| Connect to a workplace<br>Set up a dial-up or VPN connection to your workplace.                                                                                    |             |
| Set up a dial-up connection<br>Connect to the Internet using a dial-up connection.                                                                                 |             |
|                                                                                                    | Next Cancel |

- Click on the "Use my Internet connection (VPN)"

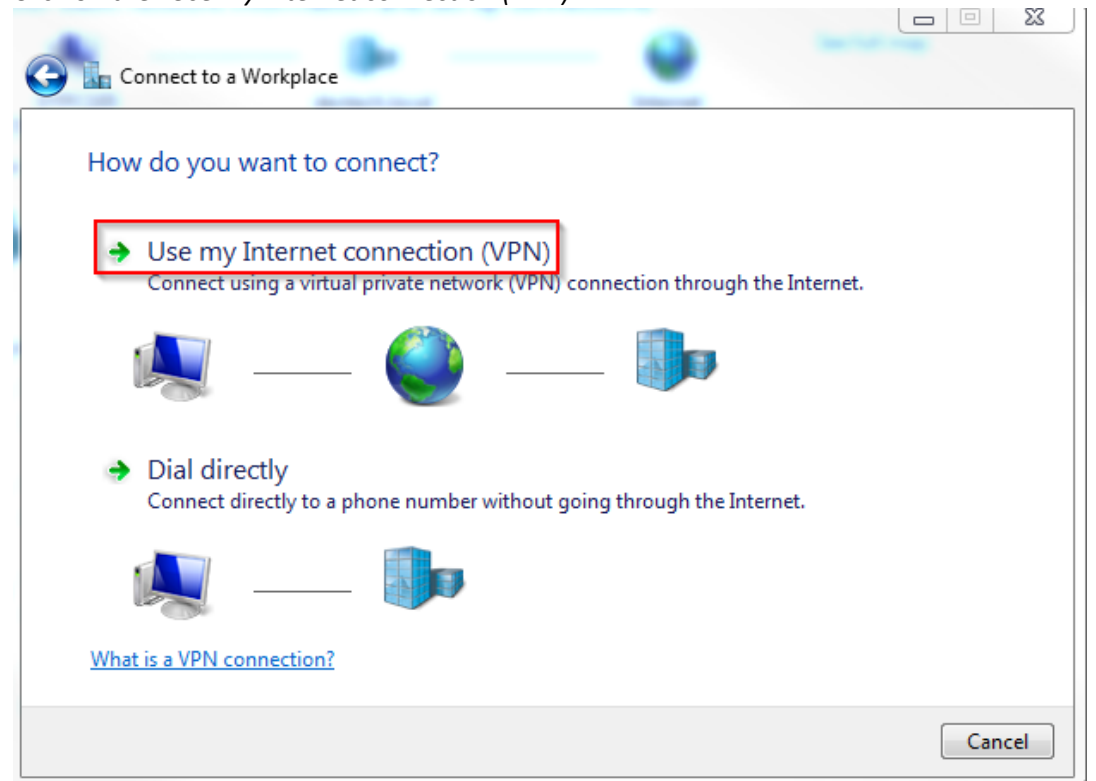

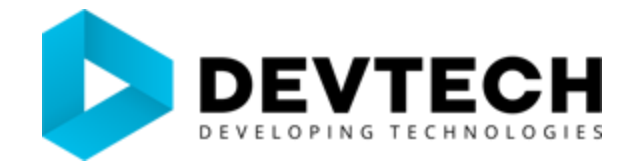

- IP addresses for our locations are:
  - Jevrejska 15 82.117.210.70
  - Mihajla Pupina 12 212.200.143.33 (primary) 82.117.202.6 (alternate)
- Please tick the box "Don't connect now; just set it up so I can connect later"

| Connect to a Workplace                                                         |
|--------------------------------------------------------------------------------|
| Type the Internet address to connect to                                        |
| Your network administrator can give you this address.                          |
| Internet address: Enter IP address here                                        |
| Destination name: Devtech VPN                                                  |
|                                                                                |
| Use a smart card                                                               |
| 🛞 🔲 Allow other people to use this connection                                  |
| This option allows anyone with access to this computer to use this connection. |
| Don't connect now; just set it up so I can connect later                       |
|                                                                                |
|                                                                                |
| Next Cancel                                                                    |

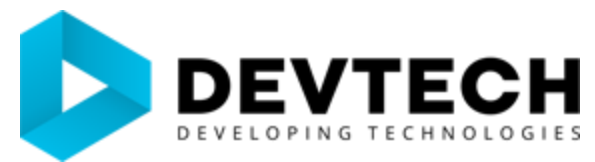

Populate fields for the username and password with your domain credentials, click on the "Create" button.

| 🚱 🔚 Connect to a Workplac |                                        |
|---------------------------|----------------------------------------|
| Type your user nam        | e and password                         |
| User name:                | FirstName.LastName                     |
| Password:                 | <b>.</b>                               |
|                           | Show characters Remember this password |
| Domain (optional):        |                                        |
|                           |                                        |
|                           |                                        |
|                           |                                        |
|                           |                                        |
|                           | Create                                 |

Open the VPN connection properties by clicking on the *Network icon* in systray, right-click *Devtech VPN* and select *"Properties"* 

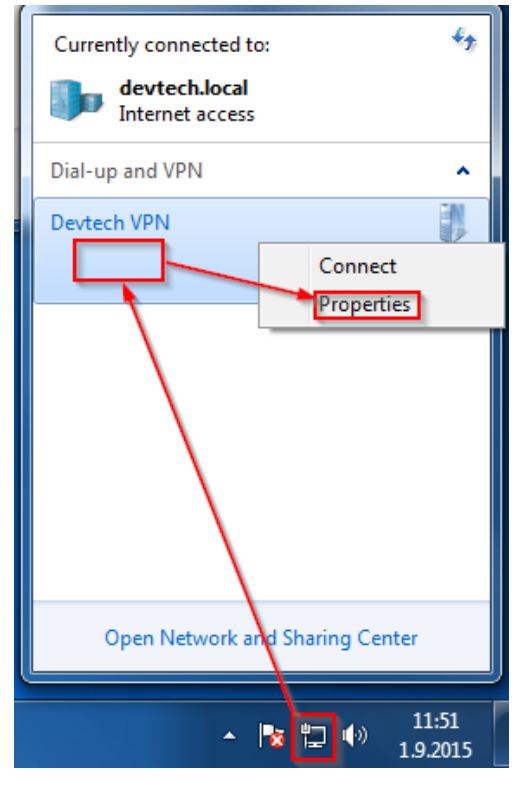

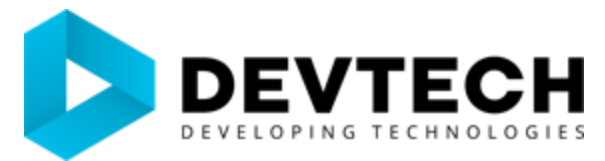

- Switch to "Security" tab, change "Type of VPN" to "Point to Point Tunneling Protocol (PPTP)".
- Also in same tab, change *"Data encryption"* entry to *"Optional encryption"*. Click on the *"OK"* button to save changes.

| Devtech VPN Properties                                    | 23            |
|-----------------------------------------------------------|---------------|
| General Ontions Security Networking Sharing               |               |
| Type of VPN:                                              |               |
| Point to Point Tunneling Protocol (PPTP)                  |               |
|                                                           | and anti-     |
| Data encryption:                                          | nced settings |
| Optional encryption (connect even if no encryption)       | -             |
|                                                           |               |
| Use Extensible Authentication Protocol (EAP)              |               |
|                                                           |               |
|                                                           | Properties    |
|                                                           | Topenes       |
| Allow these protocols                                     |               |
|                                                           |               |
| Upencounted password (PAP)                                |               |
| Challenge Handsbake Authentication Protoco                | ol (CHAP)     |
| Microsoft CHAP Version 2 (MS-CHAP v2)                     |               |
| Automatically use my Windows logon nan                    | ne and        |
| password (and domain, if any)                             |               |
|                                                           |               |
| ОК                                                        | Cancel        |
| Connect CPP VPN Connection                                | x             |
|                                                           |               |
|                                                           |               |
|                                                           |               |
|                                                           |               |
|                                                           |               |
| Username: Lisername                                       | _             |
| Password:                                                 | -             |
| Domain:                                                   |               |
| Save this user name and password for the following users: |               |
| Me only                                                   |               |
| 🛞 🔿 Anyone who uses this computer                         |               |
| Connect Cancel Properties Help                            |               |
|                                                           |               |

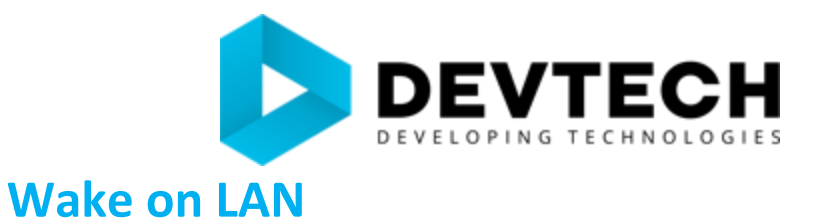

Workstations are put to sleep by AD policy.

To wake up you PC you need to send magic packet to your MAC address.

Software called WoLCMDGui has been tested for this purpose: <a href="http://www.depicus.com/downloads/WakeOnLanGui.zip">http://www.depicus.com/downloads/WakeOnLanGui.zip</a>

MAC address is unique. Expected format is: FC:AB:15:1B:46:8D

Internet address depends on location your workstation resides:

Jevrejska 15: 192.168.0.0 (subnet mask 255.255.255.0)

Mihajla Pupina 12 – 192.168.50.0 (subnet mask 255.255.254.0)

| Help             |                 |   |
|------------------|-----------------|---|
| Mac Address      | Workstation_MAC |   |
| Internet Address | X.Y.Z.W         |   |
| Subnet Mask      | 255.255.254.0   |   |
| Send Options     | Local Subnet    | - |
| Remote Port Nur  | nber 7          |   |
|                  |                 |   |
|                  |                 |   |